# Como abrir sua empresa no Guarujá

### Pessoa Jurídica

As solicitações deverão ser realizadas pelo Via Rápida Empresa/Redesim por meio do site: <u>https://vreredesim.sp.gov.br/home</u>

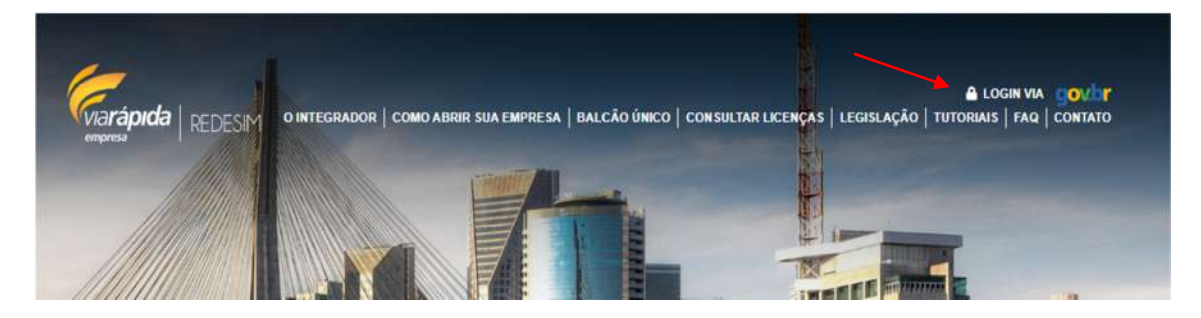

No canto superior direito da página selecione **"Loggin Via"** para ser direcionado à página de entrada e preencha os dados necessários para acessar a **Área Logada.** 

| passos abaixo para iniciar ou dar andam                                           | ento no processo e/ou alterii-lo                                                                                                    |                                                                                                    |                                                                                                |                                                                                                    |
|-----------------------------------------------------------------------------------|----------------------------------------------------------------------------------------------------|----------------------------------------------------------------------------------------------------|------------------------------------------------------------------------------------------------|----------------------------------------------------------------------------------------------------|
| ALL 0                                                                             | TM                                                                                                    | 501                                                                                                    | (7)                                                                                            |                                                                                                    |
| E96                                                                               | E                                                                                                    |                                                                                                    | 100 A                                                                                          |                                                                                                    |
| Viabilidade                                                                       | Coletor Nacional                                                                                                    | Registro                                                                                                    | Inscrição Municipal                                                                            | Licenciamento                                                                                                    |
| A Consulta de Vabildade é a primera etapa para abre ou<br>regularizar sua empresa | A protoco de asos de inscrição, alteraçãos e baixo perante o<br>CIMPJ deve san hito par meio da Cainter Necional da<br>Bereira Fasteral | Coleta de dados adcionas para a genação de dasarentiza<br>recessários para o Orgão de Registro correnguedente | Dapo de pração da interção Maricipal da maricipa.<br>Disported para na maricipios convertados. | Consiste en verficer junto son inglies (kencladore) do<br>Estato en estatelecimento ja constituíto ser condicile<br>de sensor e a alividades escritoricas |

Na **Área Logada** siga as etapas indicadas na tela iniciando pela **Viabilidade.** Após o preenchimento da consulta de viabilidade será necessário aguardar a resposta da Prefeitura que estará disponível no próprio site em até três dias úteis. Se favorável, passar para a próxima etapa.

Em caso de dúvidas no preenchimento acesse a página de tutoriais da JUCESP: <u>https://vreredesim.sp.gov.br/tutoriais</u>

Após concluir a etapa de "**Licenciamento"** e gerar o CLI (Certificado de Licenciamento Integrado), o requerente deverá informar à Prefeitura via e-mail (<u>vre@guaruja.sp.gov.br</u>) para que então seja efetuado o registro ou alteração da Inscrição Municipal da empresa no município.

Ao informar a prefeitura de que o licenciamento foi concluído é necessário observar em qual classificação de risco sua empresa foi enquadrada pelo sistema e efetuar um dos seguintes procedimentos:

# Empresas de Baixo Risco

Após obter parecer de todos os órgãos na etapa de "Licenciamento" o requerente poderá emitir o **CLI** (Certificado de Licenciamento Integrado) na própria página de Licenciamento

| Situação                                      | Número da Solicitação | Risco Classificado |
|-----------------------------------------------|-----------------------|--------------------|
| Concluída                                     | 1485468               | Alto               |
| Foram prestadas as seguintes declarações:     |                       |                    |
| Não existem declarações                       |                       |                    |
| As seguintes restrições devem ser observadas: |                       |                    |
| Não existem restrições.                       |                       |                    |
| Irregularidades:                              |                       |                    |
| Não existem irregularidades.                  |                       |                    |
|                                               |                       |                    |
|                                               |                       |                    |
|                                               |                       |                    |
| EmitinCLI                                     |                       |                    |
|                                               |                       |                    |
|                                               |                       |                    |

Neste caso, após a emissão do CLI o Requerente deverá entrar em contato com o setor de VRE da Prefeitura pelo e-mail <u>vre@guaruja.sp.gov.br</u>, informar o número do protocolo (o mesmo do CLI) e aguardar a conclusão do processo interno da Prefeitura.

Lembrando que com o CLI em mãos já é possível dar início as atividades da empresa até a emissão da Inscrição Municipal.

## Empresas de Alto Risco

Após concluir a etapa de "Licenciamento" o requerente observará a informação "pendente de interação com o órgão" na parte da página referente à Prefeitura.

| Prazo | Piero                                        | Siburão                                                                                                    | Acão                                                                                                    |
|-------|----------------------------------------------|----------------------------------------------------------------------------------------------------|----------------------------------------------------------------------------------------------------|
| Plazu | RISCO                                        | Situação                                                                                                    | Açau                                                                                                    |
| 0     | Alto                                         | Em andamento no órgão                                                                                                    | Andamento no órgão                                                                                                    |
|       | Médio                                        | Cassação Uberada                                                                                                    | *                                                                                                    |
|       |                                              |                                                                                                    | /                                                                                                    |
| D     | Médio                                        | Concluida                                                                                                    | ~                                                                                                    |
| 0     | Balxo                                        | Concluída                                                                                                    | × •                                                                                                    |
|       |                                              |                                                                                                    |                                                                                                    |
|       | Alto                                         | Pendente de interação com o                                                                                                  | Pendente de Interação no o                                                                                                    |
|       | Prazo  D  O  D  O  D  O  D  O  D  D  D  D  D | Prazo     Risco       D     Alto       D     Médio       D     Médio       D     Médio       D     Baixo       Alto     Alto | Prazo     Risco     Situação       D     Alto     Em andamento no órgão       Médio     Cassação Liberada       D     Médio     Concluída       D     Baixo     Concluída       Alto     Pendente de interação com o |

Clicando no botão azul poderá observar a lista de documentos que deverão ser enviados ao setor de VRE da prefeitura.

No caso de empresas classificadas como **Alto Risco** o **CLI** só será liberado após a vistoria da fiscalização de comércio.

O requerente poderá acompanhar o andamento do processo de inscrição municipal via e-mail, munido do número de ID do processo digital e CNPJ da empresa.

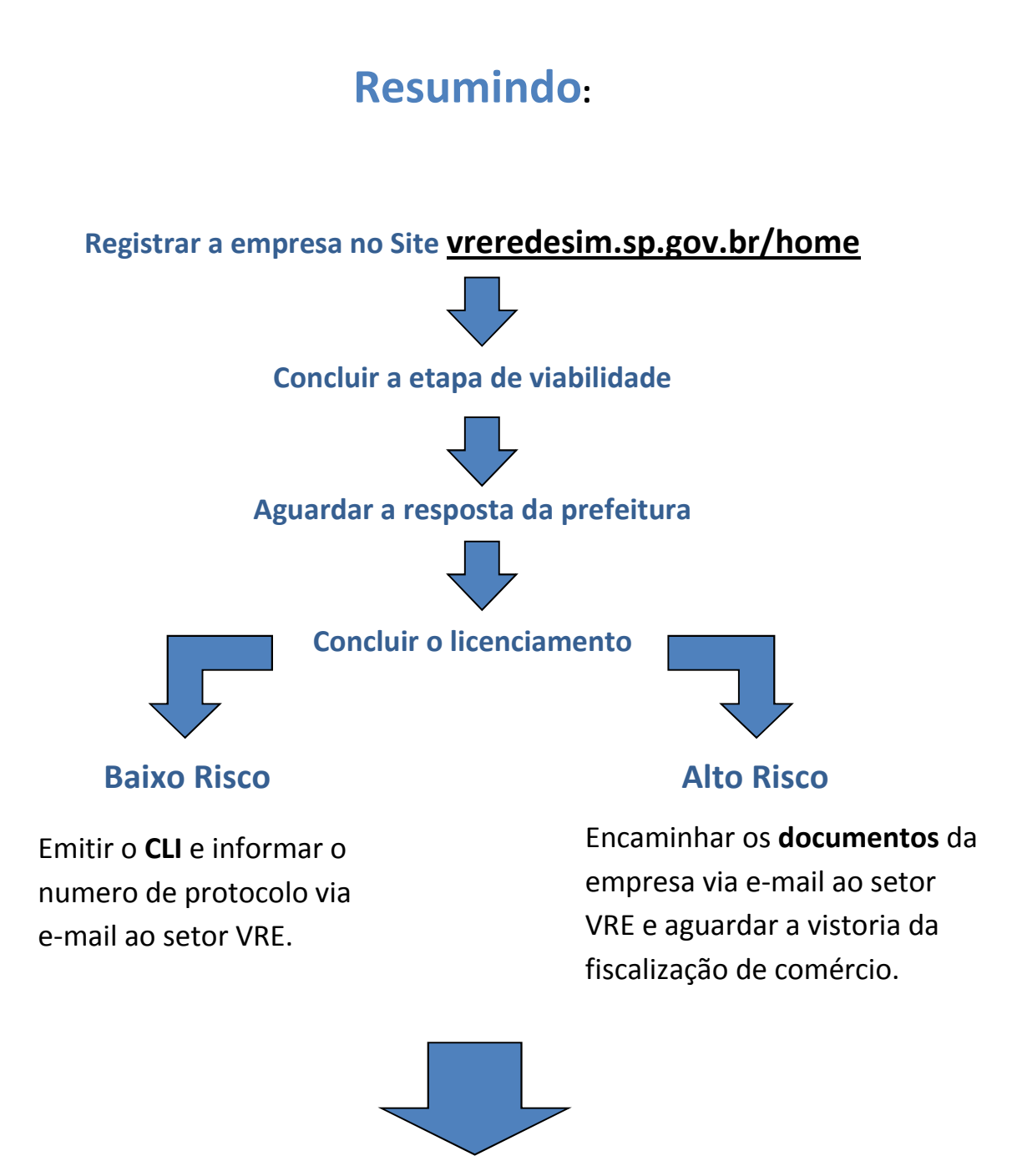

Aguardar a conclusão do processo interno da prefeitura.

Para solicitar o alvará (inscrição municipal) como MEI, encaminhe um e-mail para protocoloeletronico.ceaconpmg@guaruja.sp.gov.br

#### No assunto do e-mail deve constar: Solicitação de Alvará + nome completo

#### No corpo do e-mail informe os seguintes dados:

- ✓ Nome completo:
- ✓ TELEFONE
- ✓ E-MAIL
- ✓ Forma de atuação: prestação de serviço ou estabelecimento comercial;

Em seguida anexar ao e-mail os seguintes documentos digitalizados:

#### Prestador de serviço:

- ✓ RG, CPF e comprovante de residência;
- ✓ Certificado de MEI feito através do site <u>www.gov.br/empresas-e-negocios</u>
- Termo de compromisso de ponto de referência. Disponível em <u>https://www.guaruja.sp.gov.br/servicos-online/</u> Clique em cadastro comercial e em seguida em declaração de ponto de referência
- ✓ Espelho do IPTU para imóveis não regularizados deve ser apresentado um croqui ou mapa do local, com foto (Print de tela do Google Maps apontando o local do imóvel).
- ✓ Certidão (Comprovante) de CNPJ

#### **Estabelecimento comercial**

- ✓ Certificado de MEI, feito através do site: <u>www.gov.br/empresas-e-negocios</u>
- ✓ RG, CPF e comprovante de residência;
- ✓ Contrato de locação do imóvel em caso de imóvel alugado;
- Espelho do IPTU para imóveis não regularizados deve ser apresentado um croqui ou mapa do local, com foto (Print de tela do Google Maps apontando o local do imóvel).
- ✓ AVCB/CLCB, que pode ser solicitado através do site: <u>https://viafacil2.policiamilitar.sp.gov.br</u>
- ✓ Certidão (Comprovante) de CNPJ

Assim que sua solicitação for inserida no sistema, você receberá o protocolo do pedido por e-mail.

Em caso de dúvidas entre em contato com o atendimento do MEI pelo WhatsApp: **(13) 3040-7432** 

As solicitações de inscrição ou alteração de inscrição municipal de MEI também podem ser feitas através do site <u>https://vreredesim.sp.gov.br/home</u>

## <u>Autônomo</u>

Encaminhar e-mail para o endereço eletrônico <u>sefincomercio@guaruja.sp.gov.br</u> e anexar cópia dos documentos abaixo ou comparecer pessoalmente no CEACON, no setor de Cadastro Comercial, na Av. Leomil, 630 – Centro, e apresentando os seguintes documentos:

- Requerimento solicitando a inscrição municipal para a atividade. Disponível em <u>https://www.guaruja.sp.gov.br/servicos-online/</u> Clique em cadastro comercial e em seguida em Modelo de requerimento
- ✓ Formulário (CACO) devidamente preenchido disponível em: <u>https://www.guaruja.sp.gov.br/servicos-online/</u> No grupo "Cadastro comercial" clique em "Formulário CACO".
- Cópia do contrato de locação ou documento de propriedade ou autorização do proprietário com firma reconhecida caso possua estabelecimento comercial. (Não é necessário para prestador de serviço);
- Cópia do espelho do IPTU atual do estabelecimento ou residência;
- ✓ Cópia do RG, CPF e comprovante de residência no nome do requerente;
- ✓ Procuração do responsável contábil (contador) caso possua;
- AVCB (Auto de Vistoria do Corpo de Bombeiro) Decreto 10.371/2013 (exceto para prestador de serviço);
- ✓ Taxa de requerimento paga. Disponível em <u>https://www.guaruja.sp.gov.br/servicos-online/</u> no grupo "Principais Links" clique em "Taxa de Requerimento".

Em caso de duvidas referentes à Inscrição municipal de pessoa física entre em contato via e-mail: <u>sefincomercio@guaruja.sp.gov.br</u> ou pelos telefones (13) 3040-7425 ou (13) 3040-7426 também atendemos via WhatsApp (13) 3040-7425.